## **Resetting Your Password - Students**

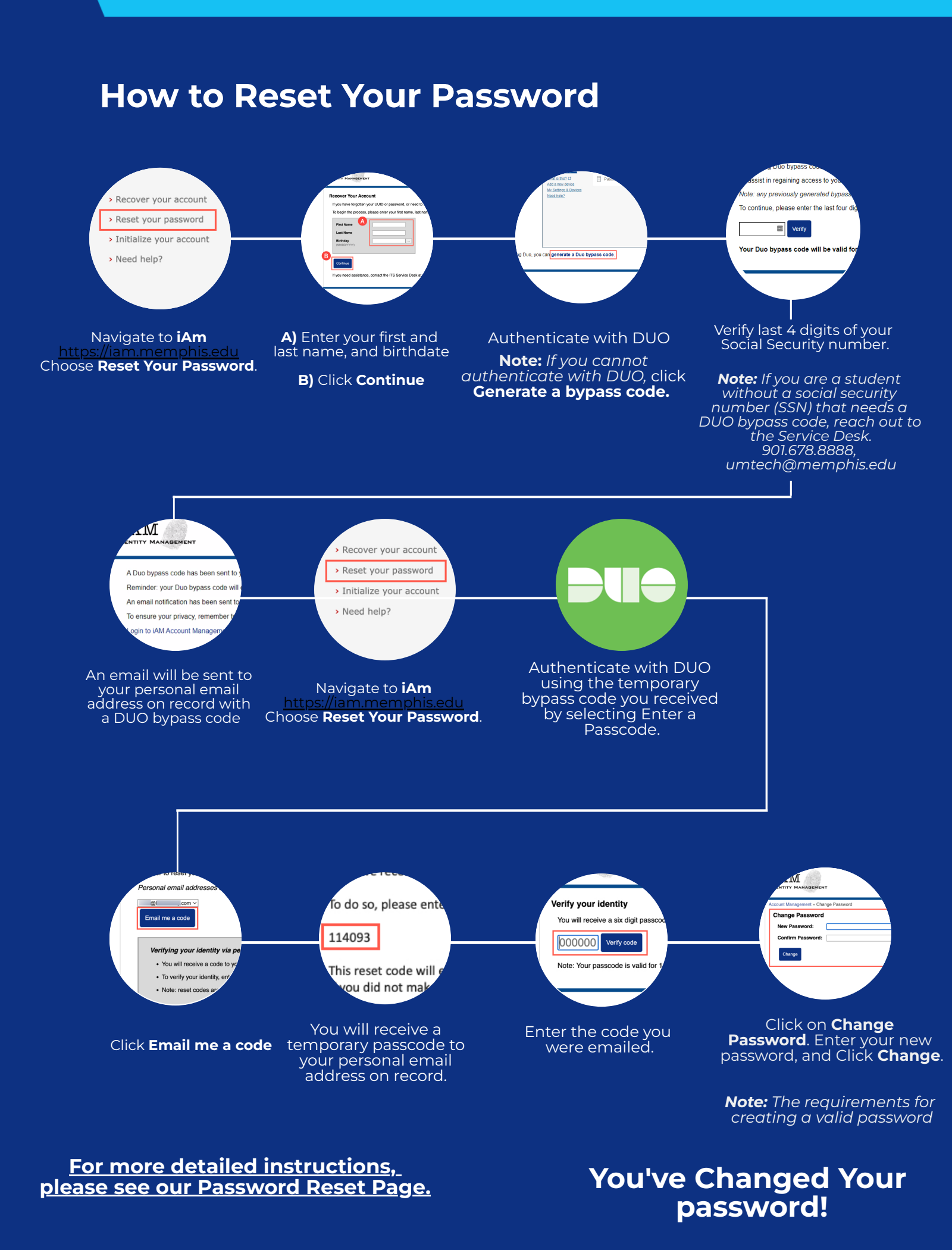

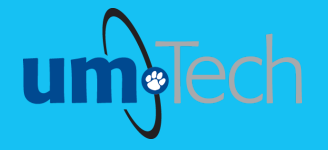

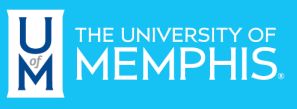

Information Technology Services